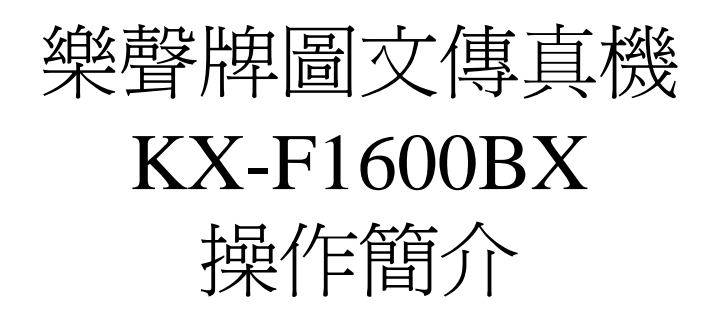

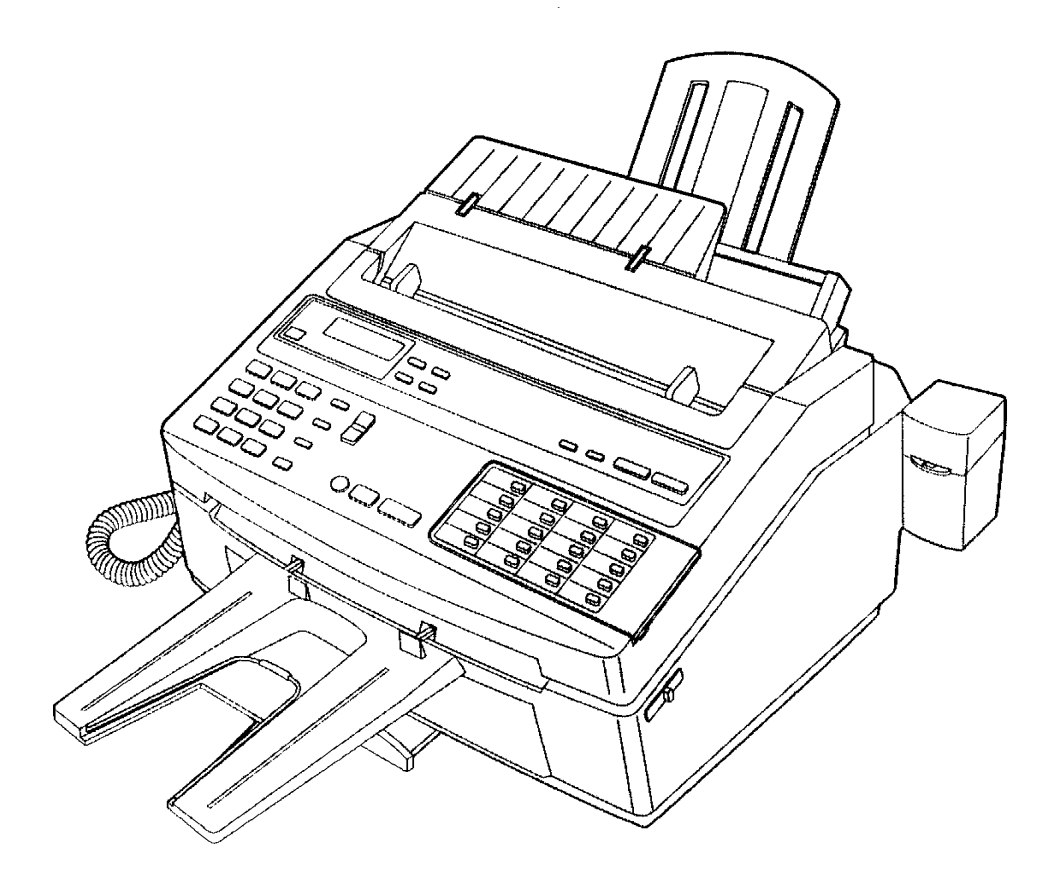

查詢熱線: 2313 0666 維修熱線: 2406 5777

## 樂聲牌 KX-F1600BX 傳真機操作簡介

| <u> 甲部:輸入用戶資料</u>                                                                                                    |                                                                                                    |                       |                                       |  |  |  |  |  |
|----------------------------------------------------------------------------------------------------|----------------------------------------------------------------------------------------------------|-----------------------|---------------------------------------|--|--|--|--|--|
| 1. 調校日期及時間:         按 MENU # 0 1 SET ,         然後輸入 月、日、年、時及分(按 * 代表 AM 或 按 # 代表 PM),         最後按 SET 及 MENU 完成。                       |                                                                                                    |                       |                                       |  |  |  |  |  |
| 2. 名號輸入 (最多 30 個字母): 請參閱附頁一。                                                                                                    |                                                                                                    |                       |                                       |  |  |  |  |  |
| 3. 輸入傳真機號碼:         按 MENU # 0 3 SET ,         按 * 8 5 2 # (*852 # 為香港地區號碼),         然後輸入閣下傳真機號碼(最多 20 個位),         最後按 SET 及 MENU 完成。 |                                                                                                    |                       |                                       |  |  |  |  |  |
| <u>4. 名號印刷位置</u> 按 MENU                                                                                                    | <u>:</u><br>  [#] [2] [1] [SET] ,<br>, 選擇 OUT / IN / OFF ,<br>及 [MENU] 完成 。                                            | OUT<br>IN<br>OFF      | 代表印在對方接收的副本外<br>代表印在對方接收的副本內<br>代表不印出 |  |  |  |  |  |
| <u>5. 輸入電話記憶</u><br><u>a. 單觸撥號</u> :                                                                                                   | <u>:</u><br>先按 MENU 2 次,再按 SET ,<br>按由第 2 至 19 (或按 LOWER 20 至 3<br>輸入對方傳真或電話號碼 (最多 30 個位) ,<br>輸入對方名稱 (10 個字母),按 SET 及 | 8) 其□<br>按 SI<br>MENU | 中一個單觸撥號鍵,<br>ET],<br>]完成。             |  |  |  |  |  |
| <u>b. 簡易撥號</u>                                                                                                    | 先按 MENU 2 次,再按 SET ,<br>再按 # 及 0 0 至 7 9 ,其中<br>輸入對方傳真或電話號碼 (30 個位) ,按 [<br>輸入對方名稱 (10 個字母) ,按 SET 及                   | 一組兩(<br>SET<br>MEN    | 立數字,<br>,<br>U]完成。                    |  |  |  |  |  |
| <u>c. 取消電話記憶</u>                                                                                                    | 先按 MENU 2 次,再按 SET ,<br>再按 單觸撥號鍵 或 按 # 及簡易撥<br>按 STOP 取消對方傳真號碼,再按<br>然後不斷按第 7 個單觸鍵清除對方名稱<br>最後按 SET 及 MENU 完成。         | 號,<br>SET<br>},       | ,                                     |  |  |  |  |  |

第 2 頁, 共 6 頁 Version 1.0 KX-F1600BX by DW 07/96

 d. 印出電話記憶表
 先按
 MENU
 4 次,再按
 # 3
 SET
 ,待印刷完畢後,

 再按
 MENU
 結束。

## 乙部: 傳送文件方法

- 設定解像度:本機可提供 3 級解像度及一個灰度調較,重覆地按 RESOLUTION 鍵選擇:標準STANDARD (適合傳送一般文件) 清晰 FINE (適合傳送圖文文件) 超清晰 SUPER FINE (適合傳送精細圖表) 灰度 HALF TONE (適合傳送附有彩色或黑白圖片的文件) 解像度越高,傳送效果越好,但傳送時間亦較長。
- 傳送方法:(若對方線路不通,傳真機會自動重撥五次)
- <u>1. 一般傳送:</u> 按對方傳真號碼,按 **START**,文件便會自動傳送。
- <u>2. 自動傳送:</u>先把文件放在文件架上(最多可放上 15 張紙),文件面朝下, 按 單觸 或 簡易撥號鍵,文件便會自動傳送。
- 3a. 使用定時傳送:
   把文件放在文件盤上,按 MENU # 2 5 SET ,

   重覆地按 ▲ 鍵,選擇 ON 再按 SET ,

   輸入對方傳真號碼(可使用單觸或簡易撥號鍵),

   再按 SET ,輸入傳送時間(按 \* AM 或 按 # PM),

   最後按 SET 及 MENU 完成。
- 3b. 取消定時傳送:
   按 MENU # 2 5 SET ,

   重覆地按 ▲ 鍵,選擇 OFF ,

   最後按 SET 及 MENU 完成。
- 4. 設定記憶傳送:

| 請按 MENU # 0 5 SET,   | ON 代表使用記憶傳送   |
|----------------------|---------------|
| 重覆地按 ▲ 鍵,選擇 ON/OFF , | OFF 代表不使用記憶傳送 |
| 再按 SET 及 MENU 完成。    |               |
|                      |               |

若傳真機使用記憶傳送,所有文件都會先儲存在記憶內,然後冉傳送出外。

丙部:接收文件模式

 1. 設定『家居傳真 2/3』用戶:

 請依下列方法設定『家居傳真 2/3』,

 請按 MENU # 3 1 SET ,

 不斷按 ▲ 鍵,選擇 A ,再按 SET 及 MENU 完成。

 (不使用家居傳真2/3時,選擇 OFF),

注: 欲使用家居傳真2/3,請按 RECEIVE MODE 鍵選擇 EXT TAM 。 若來電是電話,傳真機會長鳴以待閣下接聽;若來電是傳真,傳真機會自動接收文件。 如欲申請『家居傳真 2/3』,請致電熱線 1000 與電話公司聯絡。

2. 不使用『家居傳真 2/3』用戶: 請按 RECEIVE MODE 鍵選擇以下接收模式。

EXT TAM (外置電話錄音): <u>外接電話錄音</u>機時使用 或 配合家居傳真2/3時使用。

FAX (傳真接收模式): 只接收傳真,不能接聽電話。

 TEL (手動形式):
 無論來電是電話或是傳真,傳真機都會長鳴以待閣下接聽。如

 拿起聽筒後聽到"BI BI"聲,按
 START

 鍵後放下聽筒,傳真
 機便會自動接收文件;如聽到對話,可直接與對方溝通。

丁部:功能設定

1. 獨立傳送報告:

| 請按 MENU # 0 4 SET     |
|-----------------------|
| 重覆地按 🔺 鍵,             |
| 選擇 ON / ERROR / OFF , |
| 再按 SET 及 MENU 完成。     |
|                       |

2. 自動印出 35 次收發記錄:
 請按 MENU # 2 2 SET ,
 重覆地按 ▲ 鍵,選擇 ON/OFF ,
 再按 SET 及 MENU 完成。

3. 影印顏色選擇:

首先把顏色打印組件放入機內,然後把文件放好,
按 MENU # 7 6 SET COPY ,
重覆地按 ▲ 鍵,選擇 MAGENTA/YELLOW/CYAN ,
再按 COPY 開始影印,
當影印完畢後再按 MENU 完成。

| ON    | 代表每次傳送後自動印出   |
|-------|---------------|
| ERROR | 代表傳送出現問題時才會印出 |
| OFF   | 代表每次傳送後都不印出   |

| ON  | 代表自動印出 |
|-----|--------|
| OFF | 代表不印出  |

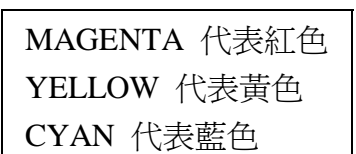

## 戊部 (打印機部份):

1. 啓動打印機部份: 只要預先放好黑白或彩色打印組件,

然後按 PRINTER 鍵,稍候一會,

若 ON LINE 鍵的指示燈亮起,即可進行打印。

注意: 在使用打印模式時,若有文件需要接收,傳真機會將所接收文件放進記憶內。打印完畢後,更換黑色的打印組件,再按 PRINTER 鍵令指示燈熄滅,文件會自動打印出來。

<u>1. 打印機兼容模式:</u>按 MENU 直至熒幕顯示 PRINTER SET UP ,按 SET

熒幕會顯示 EMU. MODE= LQ

重覆地按 ▲ 鍵,選擇 LQ 或 BJ , 最後按 SET 及 MENU 完成。 LQ 代表可作彩色及黑白打印 BJ 代表只作黑白打印 \* 建議使用 LQ 模式

2. 在 Windows 3.1 內設定打印機

將隨機附送的<u>驅動程式磁碟</u>放在磁碟內, 在"程式管理員 (Program Manager)"選擇"檔案 (File)", 再選擇"執行 (Run)",然後再輸入 A:\install.exe,再按 ENTER 即可。

3. 在 Windows 95 內設定打印機

將隨機附送的驅動程式磁碟放在磁碟內,

按"開始 (Start)" 選擇"控制台 (Control Panel)",

用 滑鼠 選擇"新增印表機 (Add Printer)" 並連按滑鼠 2 次,

用 滑鼠 選擇"下一步 (Next)" 並按滑鼠 1 次,

用 滑鼠 選擇"從磁碟安裝 (Have Disk)" 並按滑鼠 1 次,

熒光幕會顯示 A: , 如磁碟在 A: ,可用滑鼠選擇 "確定 (OK)"

如磁碟在 B: , 請輸入 B: 然後用滑鼠 選擇 "確定 (OK)"

再用滑鼠選擇 KX-F1600 並按滑鼠 1 次,再用滑鼠選擇"下一步(Next)" 並按滑鼠 1 次。 最後用滑鼠選擇 "完成 (Finish)" 即可。

4. 在 MS-DOS 的應用軟件內選擇印表機:

- A) 用戶在 <u>1. 打印機兼容模式</u> 內選擇了 LQ 模式 選擇的優先次序為: 1. Canon BJC-4000
   2. Canon BJC-600
   3. Canon BJC-800/820
  - 4. Epson LQ-2550
  - 5. Epson LQ-2500

B) 用戶在 1. 打印機兼容模式 內選擇了 BJ 模式

選擇的優先次序為: 1. Canon BJC-4000

- 2. Canon BJ-200e
- 3. Canon BJ-200
- 4. Canon BJ-230
- 5. Canon BJ-20/ BJ-10e/ BJ-10ex
- 4. IBM Proprinter X24E/ XL24E
- 5. IBM Proprinter X24/ XL24

## 附頁一 (名號輸入方法 及 英文代碼表):

A) 名號輸入方法:

- 1. 按 MENU # 0 2 SET ,
- 2. 在下圖查出所需字符在那一按鍵(例如 S ,請按 7 鍵四次),
- 3. 不停地按該鍵,直至需要的字符出現,
- 4. 按 # 鍵令光標向右移,
- 5. 重覆步驟 3及4 直至輸入所有字符〔最多可輸入 25 個字符〕,
- 6. 最後按 SET 及 MENU 完成。

| 按鍵         | 按 鍵 次 數  |     |   |   |   |   |   |   |               |    |    |    |    |
|------------|----------|-----|---|---|---|---|---|---|---------------|----|----|----|----|
|            | 1        | 2   | 3 | 4 | 5 | 6 | 7 | 8 | 9             | 10 | 11 | 12 | 13 |
| 1          | 1        | [   | ] | { | } | + | - | / | =             | ,  | •  | I  | `  |
| 2          | Α        | В   | С | a | b | c | 2 |   |               |    |    |    |    |
| 3          | D        | E   | F | d | e | f | 3 |   |               |    |    |    |    |
| 4          | G        | Η   | Ι | g | h | i | 4 |   |               |    |    |    |    |
| 5          | J        | Κ   | L | j | k | 1 | 5 |   |               |    |    |    |    |
| 6          | Μ        | Ν   | 0 | m | n | 0 | 6 |   |               |    |    |    |    |
| 7          | Р        | Q   | R | S | р | q | r | S | 7             |    |    |    |    |
| 8          | Т        | U   | V | t | u | v | 8 |   |               |    |    |    |    |
| 9          | W        | Χ   | Y | Ζ | W | Х | у | Z | 9             |    |    |    |    |
| 0          | 0        | (   | ) | < | > | ! | " | # | \$            | %  | &  | ¥  |    |
| 第1個電話記憶    | ••       | • • | ? |   | * | @ | ^ | ' | $\rightarrow$ |    |    |    |    |
| 第6個電話記憶    | 空格       |     |   |   |   |   |   |   |               |    |    |    |    |
| 第7個電話記憶    | 刪除字符     |     |   |   |   |   |   |   |               |    |    |    |    |
| 第 18 個電話記憶 | > 將光標向右移 |     |   |   |   |   |   |   |               |    |    |    |    |
| 第 19 個電話記憶 | < 將光標向左移 |     |   |   |   |   |   |   |               |    |    |    |    |